## CONFIGURACIÓN DEL NUEVO CORREO @educa.jcyl.es en THUNJDERBIRD

1. Abrir Thunderbird. En la pantalla inicial ir al apartado Cuentas y pulsar sobre "Crear una cuenta nueva".

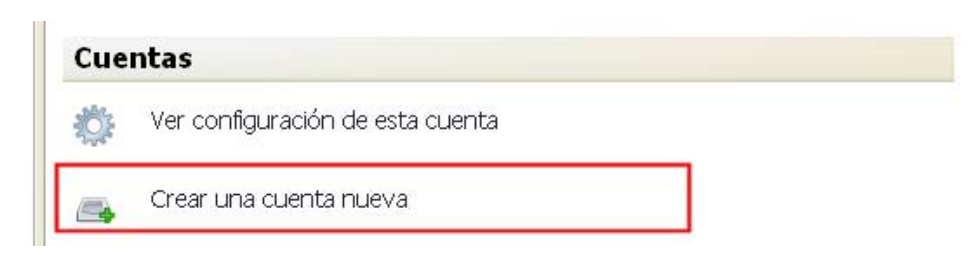

2. Cumplimentar los campos del cuadro que aparece y pulsar el botón "Continuar".

| Conf | iguración de cue     | enta de correo                                                  | × |
|------|----------------------|-----------------------------------------------------------------|---|
|      |                      |                                                                 |   |
|      | <u>S</u> u nombre:   | Nombre y apellidos Su nombre, tal y como se muestra a los demás |   |
|      | Dirección de correo: | email@ejemplo.com                                               |   |
|      | Contr <u>a</u> seña: | Contraseña                                                      |   |
|      |                      | <u>R</u> ecordar contraseña                                     |   |
|      |                      | Cancelar Continuar                                              | ĩ |
|      |                      |                                                                 |   |
|      |                      |                                                                 |   |

3. En el siguiente paso, el programa intenta rellenar de forma automática los campos. Se hará de forma manual, por lo que hacemos clic en el botón "Parar"

| nfigura          | ción de cu                                                                      | ienta de correo        |                |             |          |                  |  |
|------------------|---------------------------------------------------------------------------------|------------------------|----------------|-------------|----------|------------------|--|
|                  |                                                                                 |                        |                |             |          |                  |  |
|                  | <u>Su</u> nombre: Nombre Apellidos Su nombre, tal y como se muestra a los demás |                        |                |             |          |                  |  |
| Direc            | Dirección de correo: usuario@educa.jcyl.es                                      |                        |                |             |          |                  |  |
| 0                | Contr <u>a</u> seña:                                                            | •••••                  |                |             |          |                  |  |
|                  |                                                                                 | Recordar contraseña    |                |             | <u>0</u> | omenzar de nuevo |  |
| Bus              | cando confi                                                                     | iguración: probando no | mbres habitual | les de serv | ridor    |                  |  |
| 1                | Nombre de usuario: usuario                                                      |                        |                |             |          | Parar            |  |
| $\mathbf{x}_{i}$ | Entrante:                                                                       | pop.educa.jcyl.es      | POP            | 110         | Ninguno  |                  |  |
| $\diamond$       | Saliente:                                                                       | smtp.educa.jcyl.es     | SMTP           | 25          | Ninguno  |                  |  |
| Conf             | figuración m                                                                    | anual                  |                |             | Cancelar | Crear cuenta     |  |
|                  |                                                                                 |                        |                |             |          |                  |  |
|                  |                                                                                 |                        |                |             |          |                  |  |

4. Al hacerlo aparecerán unos campos para cumplimentar

| Configuración de cu      | ienta de correo               |                    |                        |                               | × |
|--------------------------|-------------------------------|--------------------|------------------------|-------------------------------|---|
|                          |                               |                    |                        |                               |   |
| <u>S</u> u nombre:       | Nombre Apellidos              | Su nombre, tal y c | omo se muestra a los c | lemás                         |   |
| Dirección de corre       | o: usuario@educa.jcyl.e       | s                  |                        |                               |   |
| Contr <u>a</u> seña:     | •••••                         |                    |                        |                               |   |
|                          | 🗹 <u>R</u> ecordar contraseña |                    |                        | <u>Comenzar de nuevo</u>      |   |
| Editando confi <u>c</u>  | juración                      |                    |                        | ]                             |   |
| Nombre de us             | suario: usuario               |                    |                        | bar de nuevo la configuración |   |
| Entrante:                | pop.educa.jcyl.es             | POP 👻              | 110 Ninguno            | ~                             |   |
| Saliente:                | smtp.educa.jcyl.es 🛛 👻        | SMTP               | 25 Ninguno             | ~                             |   |
| Con <u>fi</u> guración m | ianual                        |                    | Caj                    | celar Crear cuenta            |   |

Pondremos estos valores

- Nombre de usuario: <u>usuario@educa.jcyl.es</u> (cambia "usuario" por tu login)
- Entrante: outlook.office365.com POP 995 SSL
- Saliente: smtp.office365.com SMTP 587 SSL

| Las siguientes configuraciones se encontraron intentando nombres habituales de servidor |               |      |   |     |                     |                                     |  |  |
|-----------------------------------------------------------------------------------------|---------------|------|---|-----|---------------------|-------------------------------------|--|--|
| Nombre de usuario:                                                                      | fersaeja      |      |   |     | <u>C</u> omprobar ( | Comprobar de nuevo la configuración |  |  |
| Entrante: outlook.                                                                      | office365.com | POP  | ~ | 995 | SSL/TLS             | *                                   |  |  |
| Saliente: smtp.off                                                                      | ice365.com    | SMTP |   | 587 | STARTTLS            | ~                                   |  |  |

Una vez cumplimentados los campos, pulsar el botón "Comprobar de nuevo la configuración". Una vez realizadas las comprobaciones, se activa el botón "Crear cuenta" Crear cuenta.